# **Introducing the NFU Mutual Fund Centre**

NFU Mutual has recently launched a new tool on its website, the aim of the tool is to bring together a number of different documents and pieces of information a customer may be looking for. This part of the website replaces the previous fund prices and fund factsheets webpages.

This guide is designed as an introduction and aims to provide a simple guide to the features of the NFU Mutual Fund Centre using a series of screenshots to show the different features and views available.

#### Main Screen

The default view is to show all funds but you can filter what type of fund you are looking for by selecting the advance search box (1) and then clicking on Category box (2) – the options are OEIC for ISA's/Life for Bonds/Pensions.

| 🛞 NFU Mutual   It's a                                                                                   | about time"                                    | PERSONAL                            | BUSINESS FA                               |                                         |
|----------------------------------------------------------------------------------------------------|------------------------------------------------|-------------------------------------|-------------------------------------------|-----------------------------------------|
| INSURANCE LIFE COVER RETIREMENT I                                                                       | NVESTMENTS FINANCIAL PLANNING                  | GUIDANCE & TOOLS OUR                | STORY WITH-PROFITS                        |                                         |
| *                                                                                                    |                                                |                                     |                                           |                                         |
| Risk Warning                                                                                            |                                                |                                     |                                           |                                         |
| Investors are reminded that the value of units can ge<br>is not a reliable indicator of future results. | o down as well as up and you may get back      | k less than invested. Past performa | nce 1                                     |                                         |
| Fund Name or Fund Identifiers                                                                           | Search Advanced Search                         | <ul> <li>Clear</li> </ul>           |                                           |                                         |
| Category Sec<br>All V All                                                                               | tor A                                          | sset Class                          | Fund Age <1y - :                          | >10y+                                   |
|                                                                                                    |                                                |                                     |                                           |                                         |
| Price Fund Info                                                                                         | Performance over<br>last 5 years<br>(discrete) | e (%) Charges                       | Documents                                 |                                         |
| Show 25 Y Display 1 - 25 (of 117)                                                                       |                                                |                                     | Prev 1                                    | 2 3 4 5 Next                            |
| Name                                                                                                    | Bid Offer Mid Pri                              | ce Date Daily C<br>Change Ch        | Daily Key<br>nange Yield Infor<br>(%) Doo | Investor<br>rmation Factsheet<br>cument |

Fund centre is presented as a series of tabs. The guide explains each one in turn

### Price Tab

This tab replaces the fund prices page on the website. It shows the same information but also includes links to the Key Investor Information Document (KIID) (where appropriate) and Fund Factsheet for each fund (1).

|    | Price                 | Fund Info          | Performar<br>last 5 y<br>(discr | ce over<br>/ears<br>ete) | Perfo   | mance (%)      | Charges         | I                      | Documen | ıts                                     |           |
|----|-----------------------|--------------------|---------------------------------|--------------------------|---------|----------------|-----------------|------------------------|---------|-----------------------------------------|-----------|
| s  | how 25 🗸 Displ        | lay 1 - 25 (of 29) |                                 |                          |         |                |                 |                        |         | Prev                                    | 2 Next    |
|    | N                     | ame                | Bid                             | Offer                    | Mid     | Price Date     | Daily<br>Change | Daily<br>Change<br>(%) | Yield   | Key Investor<br>Information<br>Document | Factsheet |
| A  | berdeen Asia Pacific  | Equity I Inc       | -                               | -                        | 101.09p | 09 May<br>2014 | +0.73p          | +0.73                  | 1.60    | D V                                     | D         |
| A  | berdeen Ethical Worl  | d Equity I Inc     | -                               | -                        | 154.67p | 09 May<br>2014 | -0.09p          | -0.06                  | 2.00    | D                                       | D         |
| Ig | nis UK Property Feed  | der I Inc          | 103.06p                         | 108.77p                  | -       | 09 May<br>2014 | +0.02p          | +0.02                  | -       | -                                       | -         |
| lg | nis UK Property I Inc |                    | 94.80p                          | 100.05p                  | -       | 09 May<br>2014 | +0.00p          | 0.00                   | -       | P                                       | D         |

The link opens a PDF of the relevant document, which can be viewed, printed or saved.

#### Fund Information Tab

This tab shows a number of pieces of helpful information. Much of it can generally be found on a fund factsheet but this tab offers a useful quick reference point for the Citicodes of our funds.

| Price                    | Fund Info      | Performance over Per<br>last 5 years<br>(discrete) | offormance (%)    | Cha          | arges          | Documen  | its                                     |           |
|--------------------------|----------------|----------------------------------------------------|-------------------|--------------|----------------|----------|-----------------------------------------|-----------|
| Show 25 Y Display        | 1 - 25 (of 29) |                                                    |                   |              |                |          | Prev 1                                  | 2 Next    |
| Name                     |                | Sector                                             | Asset<br>Class    | Fund<br>Size | Launch<br>Date | Citicode | Key Investor<br>Information<br>Document | Factsheet |
| Aberdeen Asia Pacific Ec | uity I Inc     | Asia Pacific Excluding Japan                       | Equity            | £2184.6m     | 01 Oct 2012    | GMDD     | D                                       | P         |
| Aberdeen Ethical World E | Equity I Inc   | Global                                             | Equity            | £218.9m      | 21 May 1999    | MJ43     | D                                       | D         |
| Ignis UK Property Feeder | linc           | Property                                           | Property          | -            | 06 May 2014    | K4LA     | -                                       | -         |
| Ignis UK Property I Inc  |                | Property                                           | Property          | £1234.2m     | 20 Apr 2012    | 11WB     | D                                       | þ         |
| Invesco Perpetual Global | Bond Z Inc     | Global Bonds                                       | Fixed<br>Interest | £469.6m      | 12 Nov 2012    | GUWL     | þ                                       | þ         |

Г

#### Performance Tabs:

There are two performance tabs: discrete and cumulative. Both include access to an interactive charting tool (1). It allows comparison of the selected fund with another fund (in our range) or with a sector average over different time periods. (A screenshot of the charting is included below.)

### Discrete 5-year performance

|                                                                                                    |                                                                                                    |                                       |                                                                                                    |                                                     |                                                                                                    |                                                                             |                                                        |                             | Discrete perform                                                              | ance as                                                         | at 30 Apr 20 i                     |
|----------------------------------------------------------------------------------------------------|----------------------------------------------------------------------------------------------------|---------------------------------------|----------------------------------------------------------------------------------------------------|-----------------------------------------------------|----------------------------------------------------------------------------------------------------|-----------------------------------------------------------------------------|--------------------------------------------------------|-----------------------------|-------------------------------------------------------------------------------|-----------------------------------------------------------------|------------------------------------|
| Price                                                                                               | Fund Info                                                                                          | Perf<br>over l<br>(di                 | ormance<br>ast 5 years<br>iscrete)                                                                                                    | Per                                                 | <b>%</b><br>formance                                                                                 | (%)                                                                         | Charges                                                |                             | Documents                                                                     |                                                                 |                                    |
| Show 25 💙 Dis                                                                                       | play 1 - 25 (of 29)                                                                                |                                       |                                                                                                    |                                                     |                                                                                                    |                                                                             |                                                        |                             |                                                                               | Prev 1                                                          | 1 2 Next                           |
| Name                                                                                                | 30 Ap<br>A                                                                                         | or 2013 - 30<br>pr 2014               | 30 Apr 201<br>Apr 20                                                                                                    | 12 - 30<br>13                                       | 30 Apr<br>Apr                                                                                        | 2011 - 30<br>r 2012                                                         | 30 Apr 2<br>Apr 2                                      | 010 - 30<br>2011            | 30 Apr 2009 - 30<br>Apr 2010                                                  | Chart                                                           | Factsheet                          |
| Aberdeen Asia Pacifi<br>Inc                                                                         | c Equity I                                                                                         | -8.67                                 | -                                                                                                    |                                                     |                                                                                                    | -                                                                           | -                                                      |                             | -                                                                             | 7                                                               | D                                  |
| Aberdeen Ethical Wo<br>Inc                                                                          | rld Equity I                                                                                       | 1.41                                  | 18.32                                                                                                    | 2                                                   | -4                                                                                                   | 5.38                                                                        | 6.5                                                    | 55                          | 37,01                                                                         | á                                                               | D                                  |
|                                                                                                    | eder I Inc                                                                                         | 9.28                                  | 1.18                                                                                                    |                                                     |                                                                                                    | -                                                                           | -                                                      | /                           |                                                                               | 5                                                               | -                                  |
| Ignis UK Property Fe                                                                                |                                                                                                    |                                       |                                                                                                    |                                                     |                                                                                                    | Г                                                                           |                                                        |                             |                                                                               |                                                                 |                                    |
| ignis UK Property Per<br>Cumulative                                                                 | e perform                                                                                          | nance                                 | ance over<br>5 years<br>ccrete)                                                                                                    | Pe                                                  | rformance<br>(%)                                                                                     | e                                                                           | 1<br>Charges                                           |                             | Performance d                                                                 | ata as at                                                       | 09 May 201                         |
| Price                                                                                               | E perform                                                                                          | Perform<br>last<br>(dis               | ance over<br>5 years<br>5 crete)<br>lease also vie                                                                                                    | Pe<br>w the 5                                       | Po<br>rformanc:<br>(%)<br>year perfo                                                                 | e<br>prmance infor                                                          | 1<br>Charges                                           |                             | Performance d                                                                 | ata as at                                                       | 09 May 2014                        |
| Price<br>Show 25 V Displ                                                                            | E perform                                                                                          | nance                                 | Lad<br>nance over<br>5 years<br>screte)<br>Lease also vie<br>YTD 1m                                                                                                   | Pe<br>wthe5<br>3m                                   | %       rformance       (%)       year perfo       6m                                                | e<br>prmance infor<br>1yr 3yrs                                              | 1<br>Charges<br>mation.                                | 10yrs                       | Performance d<br>Documents                                                    | ata as at<br>Prev 1<br>Chart                                    | 09 May 2014<br>2 Next<br>Factsheet |
| Show 25 V Displ                                                                                     | E perform                                                                                          | Perform<br>(dis<br>P                  | Lance over<br>5 years<br>crete)<br>lease also vie<br>YTD 1m<br>2.98 -0.60                                                                                             | Pe<br>w the 5<br>3m<br>7.02                         | formance<br>(%)<br>year perfo<br>6m<br>-2.26                                                         | e<br>ormance infor<br>1yr 3yrs<br>-9.98 -                                   | 1<br>Charges<br>mation.<br>5 5yrs                      | 10yrs                       | Performance d<br>Documents<br>Since launch                                    | ata as at<br>Prev 1<br>Chart                                    | 09 May 2014<br>2 Next<br>Factsheet |
| Aberdeen Asia Pacific<br>Aberdeen Ethical Worl                                                      | E perform<br>Fund Info                                                                             | nance<br>Perform<br>last<br>(dis<br>P | lease also vie<br>YTD 1m<br>2.98 -0.60<br>4.39 1.15                                                                                                    | Pe<br>w the 5<br>3m<br>7.02<br>8.27                 | %           rformance           (%)           year perfo           6m           -2.26           1.34 | e<br>prmance infor<br>1yr 3yrs<br>-9.98 -<br>-0.35 14.7                     | 1<br>Charges<br>mation.<br>5 5yrs<br>-<br>0 57.79      | 10yrs<br>-<br>126.61        | Performance d<br>Pocuments<br>Since launch<br>2.63<br>89.64                   | ata as at<br>Prev 1<br>Chart<br>जी                              | 09 May 2014<br>2 Next<br>Factsheet |
| Aberdeen Asia Pacific<br>Aberdeen Ethical Worl<br>Ignis UK Property Feed                            | E perform<br>Fund Info<br>Av 1 - 25 (of 29)<br>Name<br>Equity I Inc<br>d Equity I Inc<br>de Func   | Perform<br>(dis<br>P                  | Lallease also vier<br>Screte)<br>VTD 1m<br>2.98 -0.60<br>4.39 1.15<br>3.01 0.89                                                                                       | Pe<br>w the 5<br>3m<br>7.02<br>8.27<br>2.46         | <b>20</b><br>rformance<br>(%)<br>year perfo<br><b>6m</b><br>-2.26 -<br>1.34 -<br>5.32                | e<br>Tyr 3yrs<br>-9.98 -<br>-0.35 14.7<br>9.23 -                            | 1<br>Charges<br>mation.<br>5 5yrs<br>-<br>0 57.79<br>- | <b>10yrs</b><br>-<br>126.61 | Performance d<br>Documents<br>Since launch<br>2.63<br>89.64<br>10.44          | ata as at<br>Prov 1<br>Chart<br>Til<br>Til                      | 09 May 2014                        |
| Aberdeen Asia Pacific<br>Aberdeen Ethical Worl<br>Ignis UK Property Feed<br>Ignis UK Property I Inc | E perform<br>Fund Info<br>Av 1 - 25 (of 29)<br>Name<br>Equity I Inc<br>d Equity I Inc<br>der I Inc | nance<br>Perform<br>last (dis<br>P    | Imance over           5 years           ccrete)           VTD           1m           2.98           -0.60           4.39           1.15           3.01           0.89 | Pe<br>w the 5<br>3m<br>7.02<br>8.27<br>2.46<br>2.46 | Year performance           6m           -2.26           1.34           5.32                          | e<br>yrmance infor<br>1yr 3yrs<br>-9.98 -<br>-0.35 14.7<br>9.23 -<br>9.23 - | 1<br>Charges<br>mation.<br>5 5yrs<br>-<br>0 57.79<br>- | 10yrs<br>-<br>126.61<br>-   | Performance d<br>Pocuments<br>Since launch<br>2.63<br>89.64<br>10.44<br>10.44 | ata as at<br>Prev 1<br>Chart<br>Gil<br>Gil<br>Gil<br>Gil<br>Gil | 09 May 2014                        |

### Interactive charting tool

You can personalise the chart by changing a number of different options such as timeframes and basis for calculating the chart.

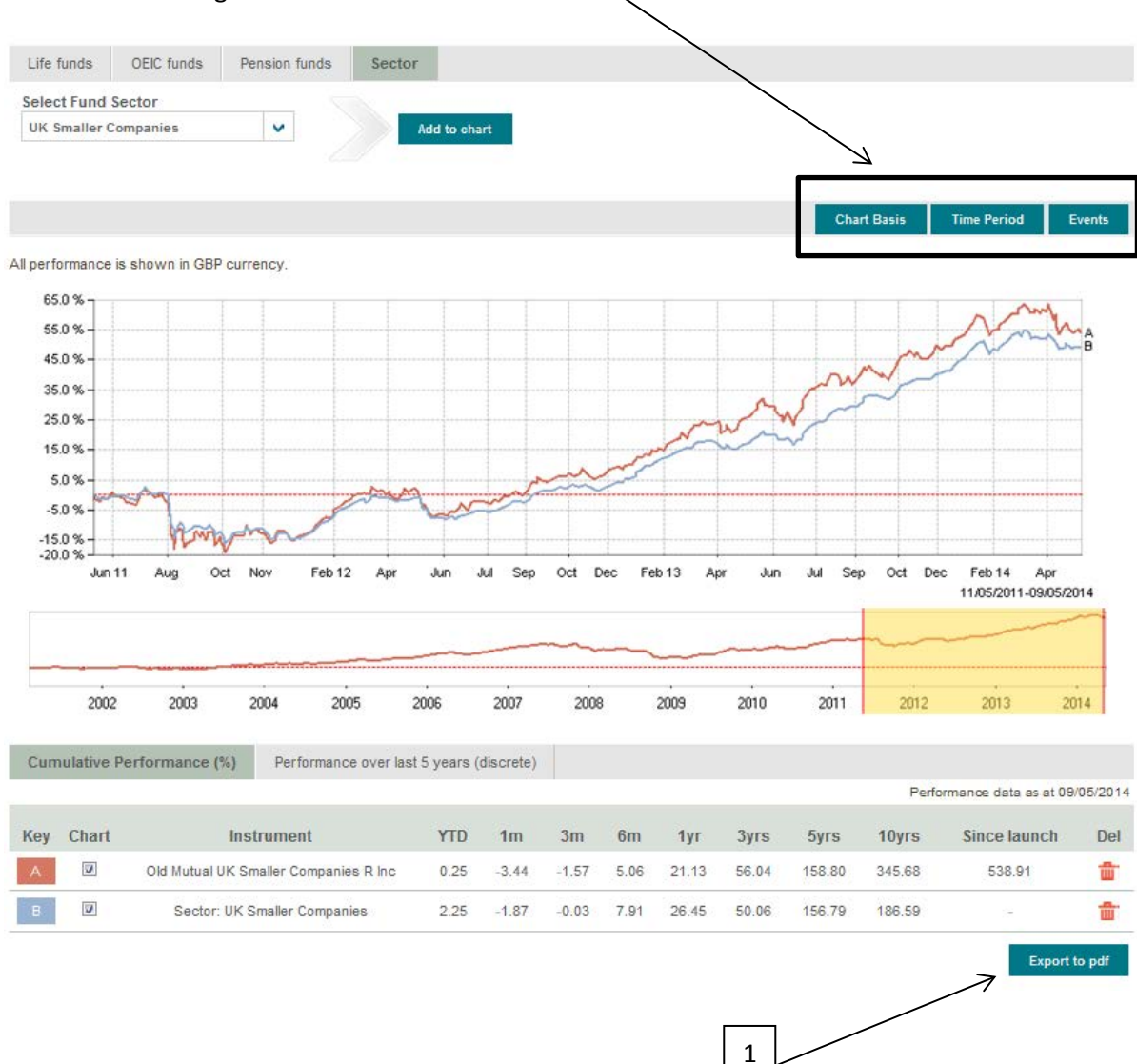

You can also create a PDF of the chart which you have created. This includes the relevant risk warnings and NFU Mutual Logo (1). PDFs can be printed and saved for future reference.

## Fund Charges Tab

This tab summarises the maximum charges - including Annual Management Charges (AMC), Ongoing Charges and any initial charges. It also includes links to the fund factsheets and KIIDs.

| Price                   | Fund Info          | Performance over<br>last 5 years<br>(discrete) | Performance (%)     | Charges    | Docume    | nts                                     |           |
|-------------------------|--------------------|------------------------------------------------|---------------------|------------|-----------|-----------------------------------------|-----------|
| Show 25 💙 Disp          | lay 1 - 25 (of 29) |                                                |                     |            |           | Prev 1                                  | 2 Next    |
|                         | Name               | AMC                                            | Maximum Initial Cha | rge On-goi | ng Charge | Key Investor<br>Information<br>Document | Factsheet |
| Aberdeen Asia Pacific   | Equity I Inc       | 1.00%                                          | 0.00%               | 1          | .13%      | þ                                       | D         |
| Aberdeen Ethical Wor    | ld Equity I Inc    | 1.00%                                          | 0.00%               | 1          | .13%      | þ                                       | þ         |
| Ignis UK Property Fee   | der I Inc          | 0.75%                                          | 5.25%               |            | -         | -                                       | -         |
| Ignis UK Property I Inc |                    | 0.75%                                          | 5.25%               | 0          | .77%      | þ                                       | þ         |
| Invesco Perpetual Glo   | bal Bond Z Inc     | 0.67%                                          | 5.26%               | 0          | .67%      | þ                                       | þ         |
| NFU Mutual Deposit E    | 3                  | 0.50%                                          | 3.00%               | 0          | .58%      | þ                                       | þ         |
| NFU Mutual Deposit C    | ;                  | 0.50%                                          | 0.00%               | 0          | .54%      | þ                                       | þ         |
| NFU Mutual Gilt & Co    | rporate Bond A     | 1.25%                                          | 3.00%               | 1          | .30%      | P                                       | D         |

#### **Documents Tab**

This tab gives access to a central depositary of up to date versions of different documents. Where appropriate, it includes annual and half yearly reports as well as the Supplementary Information Document (SID), KIIDs, factsheets and prospectuses.

| Price                 | Fund Info          | Perfor<br>last<br>(d | mance over<br>5 years<br>iscrete) | Performance (%)               | Charges                                 | Documen               | its              |            |
|-----------------------|--------------------|----------------------|-----------------------------------|-------------------------------|-----------------------------------------|-----------------------|------------------|------------|
| Show 25 Y Disp        | lay 1 - 25 (of 29) |                      |                                   |                               |                                         |                       |                  | 1 2 Next   |
| Name                  |                    | Factsheet            | Suppleme<br>D                     | entary Information<br>ocument | Key Investor<br>Information<br>Document | Half yearly<br>report | Annual<br>Report | Prospectus |
| Aberdeen Asia Pacific | Equity I Inc       | D                    |                                   | D                             | D                                       | þ                     | D                | Ľ          |
| Aberdeen Ethical Worl | d Equity I Inc     | D                    |                                   | P                             | P                                       | D                     | þ                | þ          |